## Register your product and get support at www.philips.com/welcome

#### HTS5200

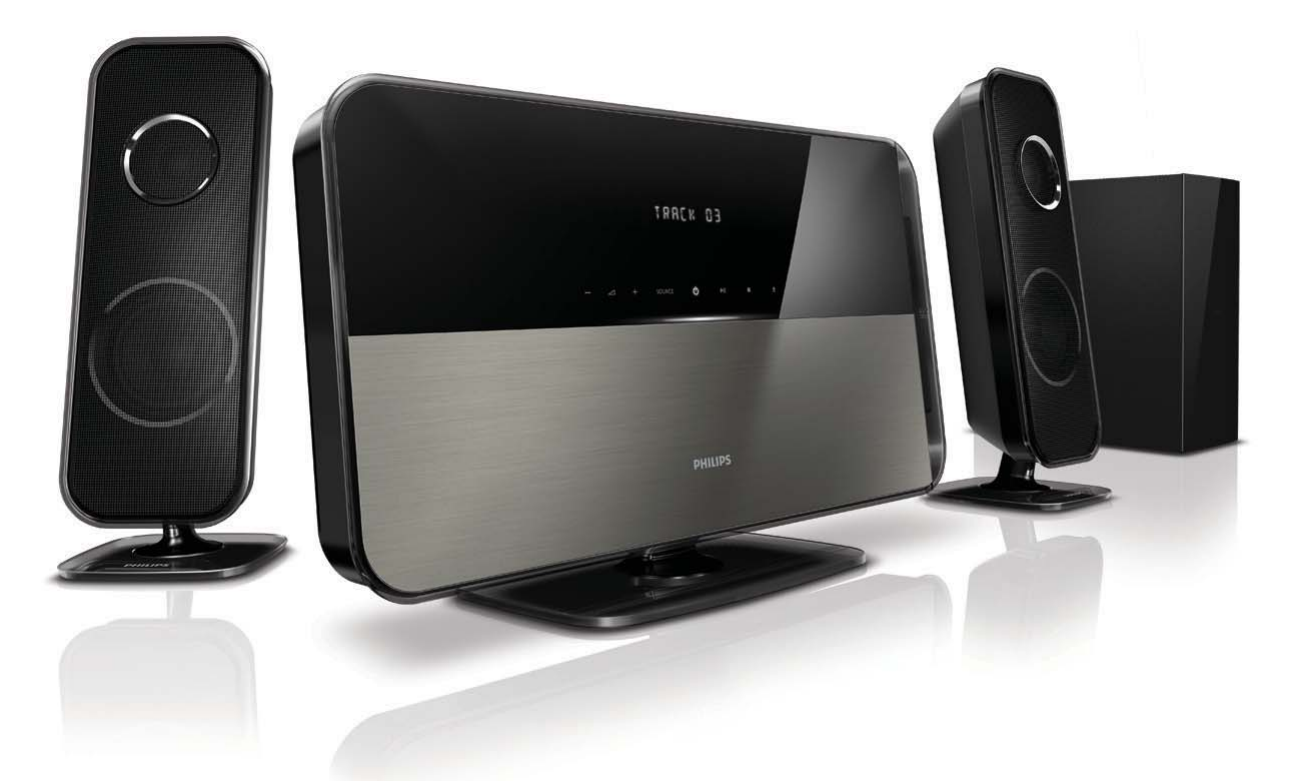

- EN User manual
- DA Brugervejledning
- DE Benutzerhandbuch
- EL Εγχειρίδιο χρήσης
- ES Manual del usuario
- Fl Käyttöopas
- FR Mode d'emploi
- $|\top$  Manuale utente

- NL Gebruiksaanwijzing
- PL Instrukcja obsługi
- PT Manual do utilizador
- SV Användarhandbok
- TR Kullanım kılavuzu

# PHILIPS

## Inhoudsopgave

| 1 | <b>Kennisgeving</b><br>Copyright<br>Naleving van richtlijnen<br>Netzekering (alleen Verenigd Koninkrijk)<br>Handelsmerken | 2<br>2<br>2<br>2<br>2 |
|---|----------------------------------------------------------------------------------------------------|-----------------------|
| 2 | Belangrijk                                                                                                    | 3                     |
|   | Veiligheid                                                                                                    | 3<br>4                |
|   | Oude producten en batterijen weggooien                                                                                    | 4                     |
| 3 | Uw home cinema                                                                                                    | 5                     |
|   | Apparaat<br>Afstandsbediening                                                                                             | 5<br>5                |
| 4 | Uw home cinema aansluiten                                                                                                 | 7                     |
|   | Connectoren                                                                                                    | 7                     |
|   | Aansluiten op een TV                                                                                                    | 7                     |
|   | aansluiten                                                                                                    | 8                     |
| 5 | Uw home cinema bedienen                                                                                                   | 9                     |
|   | Voordat u begint                                                                                                    | 9                     |
|   | Uw geluid kiezen                                                                                                    | 9                     |
|   | Een disc afspelen                                                                                                    | 10                    |
|   | Radio<br>Audio vanaf een TV of andere apparaten                                                                           | 11                    |
|   | afspelen                                                                                                    | 11                    |
|   | Afspelen vanaf een USB-opslagapparaat                                                                                     | 12                    |
|   | Afspelen vanaf een iPod of iPhone                                                                                         | 12                    |
|   | Meer afspeelfuncties voor discs of USB                                                                                    | 12                    |
|   | Philips EasyLink gebruiken                                                                                                | 13                    |
| 6 | Instellingen wijzigen                                                                                                    | 14                    |
|   | Het instellingenmenu openen                                                                                               | 14                    |
|   | Algemene instellingen wijzigen                                                                                            | 14                    |
|   | Geluidsinstellingen wijzigen                                                                                              | 14                    |
|   | Video-instellingen wijzigen                                                                                               | 15                    |
|   | voorkeursinstellingen wijzigen                                                                                            | 15                    |
| 7 | Software bijwerken                                                                                                    | 16                    |
|   | De sottwareversie controleren                                                                                             | 16<br>74 a            |
|   | soπware bijwerken vanat een CD-R of US                                                                                    | В 16                  |

| 8  | Productspecificaties | 17 |
|----|----------------------|----|
| 9  | Problemen oplossen   | 18 |
| 10 | Index                | 19 |

Nederlands

8

## 1 Kennisgeving

## Copyright

#### Be responsible Respect copyrights

In dit product is technologie voor kopieerbeveiliging verwerkt die beschermd wordt door Amerikaanse octrooien en andere intellectuele eigendomsrechten van Rovi Corporation. Het is verboden het apparaat te decompileren of te demonteren.

#### Copyright in het Verenigd Koninkrijk

Voor het opnemen en afspelen van materiaal kan toestemming nodig zijn. Raadpleeg de Copyright Act van 1956 en de Performers' Protection Acts van 1958 tot en met 1972.

## Naleving van richtlijnen

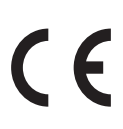

Dit product voldoet aan de essentiële vereisten en overige relevante bepalingen van de richtlijnen 2006/95/EG (laagspanning) en 2004/108/EG (elektromagnetische compatibiliteit).

## Netzekering (alleen Verenigd Koninkrijk)

Dit product is uitgerust met een goedgekeurde vaste stekker. Indien de netzekering moet worden vervangen, moet de nieuwe zekering dezelfde waarde hebben als staat aangegeven op de stekker (bijvoorbeeld 10A).

- 1 Verwijder de afdekking van de zekering en de zekering zelf.
- 2 De nieuwe zekering moet voldoen aan BS 1362 en zijn voorzien van het ASTA-logo. Neem contact op met uw dealer als u het type zekering niet kunt controleren.
- **3** Plaats de afdekking van de zekering terug.

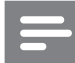

#### Opmerking

• Als de stekker van het netsnoer is verwijderd, voldoet het product niet langer aan de EMCrichtlijn (2004/108/EG).

## Handelsmerken

#### **©dts** Digital Surround

Geproduceerd onder licentie van de volgende octrooinummers uit Verenigde Staten: Patentnummers: 5.451.942, 5.956.674, 5.974.380, 5.978.762, 6.487.535 en andere uitgegeven octrooien of octrooien in behandeling in de Verenigde Staten en de rest van de wereld. DTS en het symbool zijn gedeponeerde handelsmerken en DTS Digital Surround en de DTS-logo's zijn handelsmerken van DTS, Inc. Software inbegrepen. © DTS, Inc. Alle rechten voorbehouden.

#### DOLBY DIGITAL VIRTUAL SPEAKER

Geproduceerd onder licentie van Dolby Laboratories. Dolby en het dubbel-D-symbool zijn handelsmerken van Dolby Laboratories.

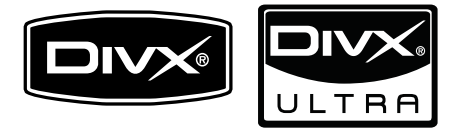

DivX® en DivX Ultra® zijn geregistreerde handelsmerken van DivX, Inc. en worden onder licentie gebruikt.

Gebruik DivX Ultra<sup>®</sup> Certified om DivX<sup>®</sup>-video's met geavanceerde functies en premiuminhoud af te spelen.

INFORMATIE OVER DIVX-VIDEO: DivX® is een digitale video-indeling die door DivX, Inc. is ontwikkeld. Dit is een officieel DivXgecertificeerd apparaat dat DivX-video's afspeelt. Ga naar www.divx.com voor meer informatie en softwareprogramma's waarmee u uw bestanden kunt omzetten naar DivX-video's. INFORMATIE OVER DIVX VIDEO-ON-DEMAND: dit DivX-gecertificeerde® apparaat moet zijn geregistreerd om DivX Video-ondemand (VOD) te kunnen afspelen. Zoek het gedeelte over DivX VOD op in het instellingenmenu van uw apparaat om de registratiecode te genereren. Ga met deze code bij de hand naar vod.divx.com om het registratieproces te voltooien en om meer te lezen over DivX VOD.

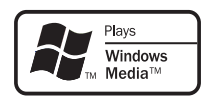

Het Windows Media- en het Windows-logo zijn handelsmerken of gedeponeerde handelsmerken van Microsoft Corporation in de Verenigde Staten en/of andere landen.

## 

HDMI, het HDMI-logo en High-Definition Multimedia Interface zijn handelsmerken of gedeponeerde handelsmerken van HDMI Licensing LLC.

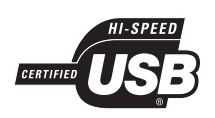

De USB-IF-logo's zijn handelsmerken van Universal Serial Bus Implementers Forum, inc.

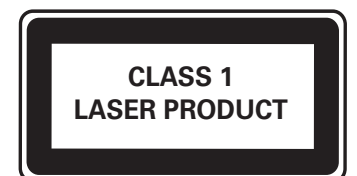

## 2 Belangrijk

Lees alle instructies goed door en zorg ervoor dat u deze begrijpt voordat u uw home cinema gaat gebruiken. Als het product wordt beschadigd omdat u de instructies niet hebt opgevolgd, is de garantie niet van toepassing.

## Veiligheid

#### Risico op brand of een elektrische schok!

- Stel het product en de accessoires nooit bloot aan regen of water. Houd voorwerpen die vloeistoffen bevatten (zoals vazen) uit de buurt van het product. Mocht er onverhoopt vloeistof op of in het product terechtkomen, dan moet u de stekker direct uit het stopcontact halen. Neem contact op met Philips Consumer Care om het product te laten nakijken voordat u het weer gaat gebruiken.
- Houd het product en de accessoires uit de buurt van open vuur of andere warmtebronnen, waaronder direct zonlicht.
- Steek geen voorwerpen in de ventilatiesleuven of andere openingen van het product.
- Als u het netsnoer of de aansluiting op het apparaat gebruikt om het apparaat uit te schakelen, dient u ervoor te zorgen dat deze goed toegankelijk zijn.
- Koppel het product los van het elektriciteitsnet als er onweer op komst is.
- Trek bij het loshalen van het netsnoer altijd aan de stekker en nooit aan het snoer.

#### Risico op kortsluiting of brand!

• Controleer voordat u het product aansluit op het stopcontact, of het voltage overeenkomt met de waarde op de onderzijde van het product. Sluit het product nooit aan op het stopcontact als het voltage afwijkt.

## Risico op verwondingen of schade aan de home cinema!

 Voor producten die aan de wand bevestigd kunnen worden: gebruik alleen de meegeleverde beugel voor wandmontage. Bevestig de beugel aan een wand die het gezamenlijke gewicht van het product en de beugel kan dragen. Koninklijke Philips Electronics N.V. aanvaardt geen verantwoordelijkheid voor een ondeskundige wandmontage die tot ongevallen of verwondingen leidt.

- Voor luidsprekers met standaarden: gebruik alleen de meegeleverde standaarden. Bevestig de standaarden stevig aan de luidsprekers. Plaats de gemonteerde standaarden op vlakke, horizontale oppervlakken die het gezamenlijke gewicht van de luidspreker en de standaard kunnen dragen.
- Plaats het product of andere voorwerpen nooit op netsnoeren of op andere elektrische apparatuur.
- Als het product wordt vervoerd bij een temperatuur die lager is dan 5 °C, dient u het product na het vervoer uit te pakken en te wachten tot de temperatuur van de het product gelijk is aan de kamertemperatuur. Vervolgens kunt u het product op het stopcontact aansluiten.
- Zichtbare en onzichtbare laserstraling. Voorkom blootstelling aan straling.
- Raak de optische lens in het discstation niet aan.

#### Oververhittingsgevaar!

• Plaats dit product nooit in een afgesloten ruimte. Laat voor voldoende ruimte voor ventilatie aan alle zijden van het product een ruimte vrij van minstens tien centimeter. Zorg ervoor dat de ventilatiesleuven van het product nooit worden afgedekt door gordijnen of andere voorwerpen.

#### Gevaar voor milieuverontreiniging!

- Plaats geen oude en nieuwe of verschillende typen batterijen in het apparaat.
- Verwijder de batterijen als ze leeg zijn of als de afstandsbediening lange tijd niet wordt gebruikt.
- Batterijen bevatten chemische stoffen en moeten apart van het huisvuil worden ingezameld.

## Productonderhoud

- Plaats alleen discs in het discstation.
- Plaats geen kromme of gebarsten discs in het discstation.
- Verwijder discs uit het discstation als u het product langere tijd niet gebruikt.
- Gebruik alleen een microvezeldoek om het product te reinigen.

## Oude producten en batterijen weggooien

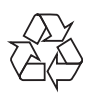

Uw product is vervaardigd van kwalitatief hoogwaardige materialen en onderdelen die gerecycled en opnieuw gebruikt kunnen worden.

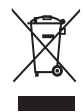

Als u op uw product een doorstreepte afvalcontainer op wieltjes ziet, betekent dit dat het product valt onder de EU-richtlijn 2002/96/ EG. Informeer naar het plaatselijke systeem voor de gescheiden inzameling van elektrische en elektronische producten.

Houd u aan de plaatselijke regels en gooi uw oude producten niet samen met uw gewone, huishoudelijke afval weg.

Als u oude producten correct verwijdert, voorkomt u negatieve gevolgen voor het milieu en de volksgezondheid.

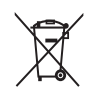

Uw product bevat batterijen die, overeenkomstig de Europese richtlijn 2006/66/EG, niet bij het gewone huishoudelijke afval mogen worden weggegooid.

Win informatie in over de lokale wetgeving omtrent de gescheiden inzameling van batterijen. Door u op de juiste wijze van de batterijen te ontdoen, voorkomt u negatieve gevolgen voor het milieu en de volksgezondheid.

# Nederlands

## 3 Uw home cinema

Gefeliciteerd met uw aankoop en welkom bij Philips! Registreer uw home cinema op www. philips.com/welcome om optimaal gebruik te kunnen maken van de door Philips geboden ondersteuning.

### Apparaat

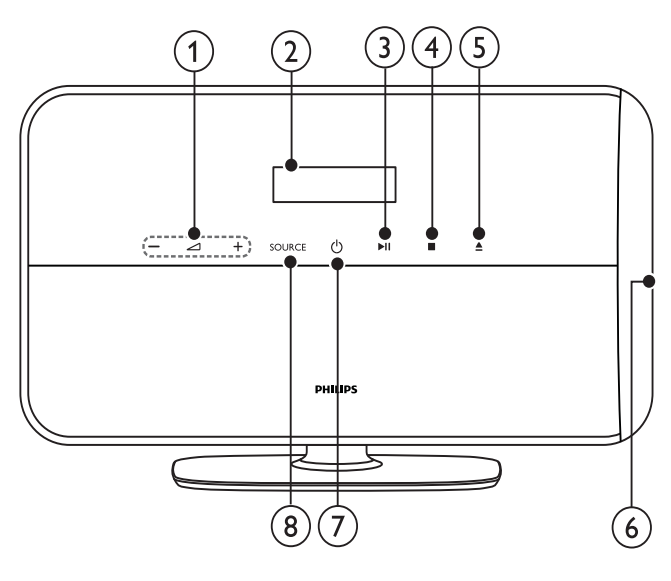

(1) ⊿+/-

Regelt het volume.

#### (2) Weergavescherm

#### (3) ►II (Weergeven/pauzeren)

Hiermee start, pauzeert of hervat u het afspelen.

(4) ■ (Stop)

Hiermee stopt u het afspelen. In de radiomodus wist u hiermee de huidige vooraf ingestelde radiozender.

 $(5) \triangleq (Uitwerpen)$ 

Werp de disk uit de lezer.

(6) Discstation

#### (7) 𝔄 (Standby-Aan)

Hiermee schakelt u de home cinema in, of schakelt u over naar de stand-bymodus.

#### (8) SOURCE

Hiermee selecteert u een audio-/videobron voor de home cinema.

### Afstandsbediening

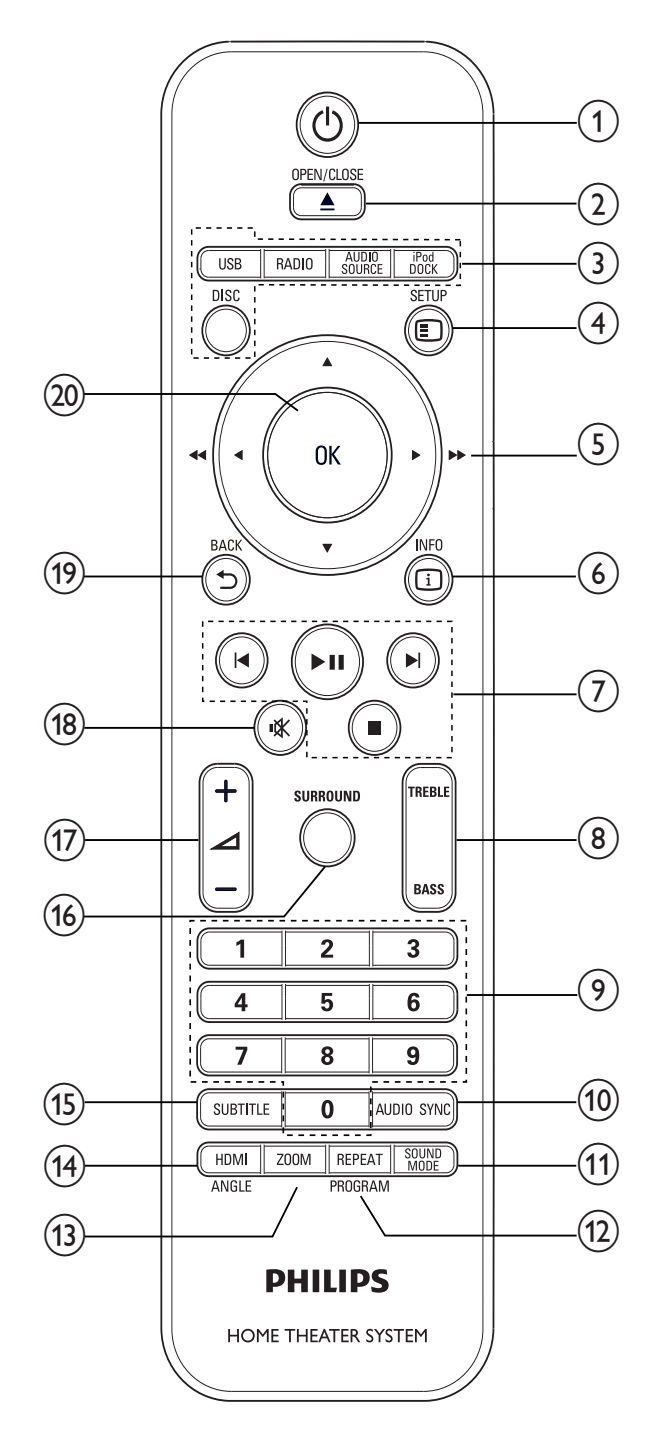

#### (1) (Standby-Aan)

- Hiermee schakelt u de home cinema in, of schakelt u over naar de standbymodus.
- Als EasyLink is ingeschakeld, houdt u deze toets tenminste drie seconden ingedrukt om alle aangesloten HDMI CEC-apparaten naar stand-by over te schakelen.

#### 2 ▲ OPEN/CLOSE

Werp de disk uit de lezer.

#### 3) Bronknoppen

- **DISC**: Hiermee schakelt u naar de discbron.
- **USB**: Hiermee schakelt u over naar een . USB-opslagapparaat.
- **RADIO**: Hiermee schakelt u over naar FM-radio.
- **AUDIO SOURCE:** Hiermee selecteert u een audio-ingangsbron.
- DOCK for iPod: Hiermee schakelt u over naar het Philips iPod/iPhonestation.

#### (4) ESETUP

Geeft toegang tot het diskmenu of sluit het diskmenu af.

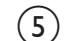

#### (5) ▲▼◀► (Navigatieknoppen)

- Hiermee navigeert u door menu's.
- Druk in de videomodus op links of rechts om snel vooruit of terug te spoelen.
- Druk in de radiomodus op links of rechts om een radiozender te zoeken; druk op omhoog of omlaag om af te stemmen op een radiofrequentie.

#### (6) 🛈 INFO

Hiermee geeft u informatie weer over wat er wordt afgespeeld.

#### (7) Afspeelknoppen

Hiermee regelt u het afspelen.

#### (8) **TREBLE / BASS**

Hiermee wijzigt u de hoge of lage tonen. Te gebruiken met +/-.

#### Numerieke knoppen

Hiermee selecteert u een item om af te spelen.

#### (10) AUDIO SYNC

- Hiermee selecteert u een audiotaal of -kanaal.
- Houd deze knop ingedrukt om het geluid met de video te synchroniseren. Te gebruiken met **+/-**.

#### SOUND MODE (11)

Hiermee selecteert u een geluidsmodus.

#### (12)**REPEAT / PROGRAM**

- Hiermee selecteert u een modus voor herhalen of op willekeurige volgorde afspelen.
- In de radiomodus programmeert u hiermee radiozenders.

#### (13) ZOOM

Hiermee zoomt u in op een videoscène of afbeelding.

#### (14) HDMI / ANGLE

- Hiermee selecteert u de videoresolutie van de HDMI-uitvoer van de home cinema.
- Houd de knop ingedrukt om opties te selecteren voor verschillende camerahoeken.

#### (15) SUBTITLE

Hiermee selecteert u een ondertitelingstaal voor een video.

#### (16) SURROUND

Hiermee schakelt u over naar Surround- of stereogeluid.

(17) ⊿ +/-

Regelt het volume.

(18) ⊮ (Mute)

Hiermee schakelt u het geluid in of uit.

(19) **D** BACK

Hiermee keert u terug naar een vorig menu.

(20)OK

Bevestigt een invoer of een keuze.

# Nederlands

## 4 Uw home cinema aansluiten

In dit hoofdstuk wordt besproken hoe u de home cinema op een TV en andere apparaten aansluit. De basisaansluitingen van de home cinema en de accessoires staan in de snelstartgids. Er is een uitgebreide interactieve gids beschikbaar op www.connectivityguide.philips.com.

#### Opmerking

- Controleer het typeplaatje op de achterof onderzijde van het product voor de identificatie- en de aansluitgegevens.
- Controleer altijd of de stekkers van alle apparaten uit het stopcontact zijn verwijderd voordat u apparaten aansluit of aansluitingen verandert.

### Connectoren

#### Aansluitingen aan de zijkant

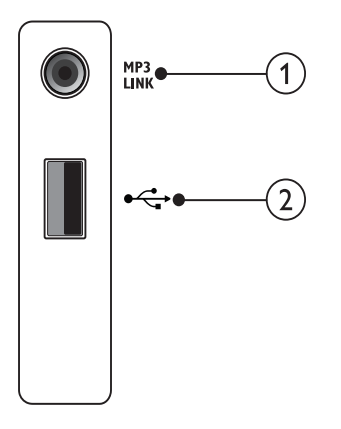

#### 1 MP3 LINK

Audio-invoer van een MP3-speler.

#### (USB)

Audio-, video- of afbeeldinginvoer van een USB-opslagapparaat.

Aansluitingen aan de achterkant

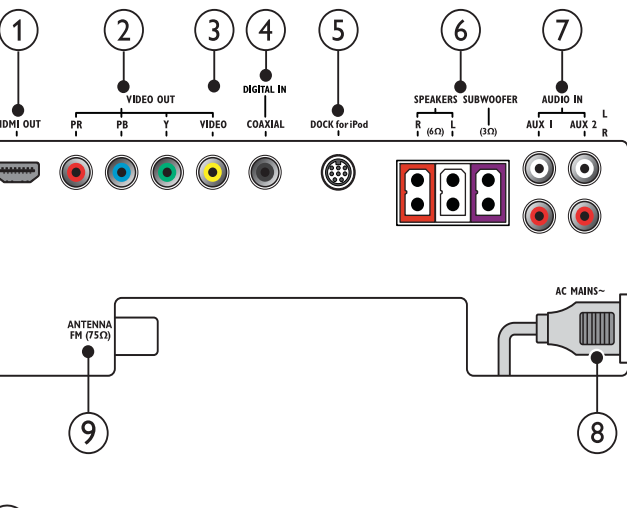

#### 1 HDMI OUT

Hierop sluit u de HDMI-ingang van de TV aan.

(2) VIDEO OUT - Pr Pb Y Hierop sluit u de Component Video-ingang van de TV aan.

#### 3 VIDEO OUT - VIDEO

Hierop sluit u de Composite Video-ingang van de TV aan.

#### (4) DIGITAL IN-COAXIAL

Hierop sluit u de coaxiale audio-uitgang van de TV of een digitaal apparaat aan.

#### 5 DOCK for iPod Hierop sluit u een Philips iPod/iPhonestation aan.(Model: Philips DCK3060, afzonderlijk verkrijgbaar.)

## 6 SPEAKERS/SUBWOOFER

Hierop sluit u de meegeleverde luidsprekers en subwoofer aan.

#### 7 AUDIO IN - AUX 1/AUX 2

Hierop sluit u de analoge audio-uitgang van de TV of een analoog apparaat aan.

## (8) AC MAINS~

Hiermee sluit u het product aan op netspanning.

#### (9) ANTENNA FM 75 Ω

Hierop sluit u de FM-antenne aan voor radio-ontvangst.

## Aansluiten op een TV

U kunt uw home cinema direct aansluiten op een TV via een van de volgende aansluitingen (van hoogste tot de laagste videokwaliteit):

- - 2) Component Video
- 3 Composite Video

#### Optie 1: de TV via HDMI aansluiten

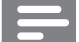

#### Opmerking

- Als de HDTV een DVI-aansluiting heeft, gebruikt u een HDMI/DVI-adapter om het apparaat aan te sluiten.
- Als de TV EasyLink HDMI CEC ondersteunt, kunt u de home cinema en de TV met één afstandsbediening (zie 'Philips EasyLink gebruiken' op pagina 13) bedienen.

(Kabel niet meegeleverd)

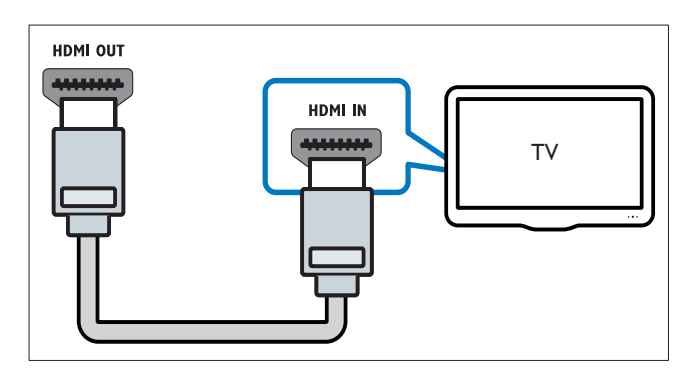

## Optie 2: de TV via YPbPr (Component Video) aansluiten

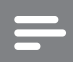

#### Opmerking

• De Component Video-kabel of -aansluiting kan worden aangeduid met **Y Cb Cr** of **YUV**.

(Kabel niet meegeleverd)

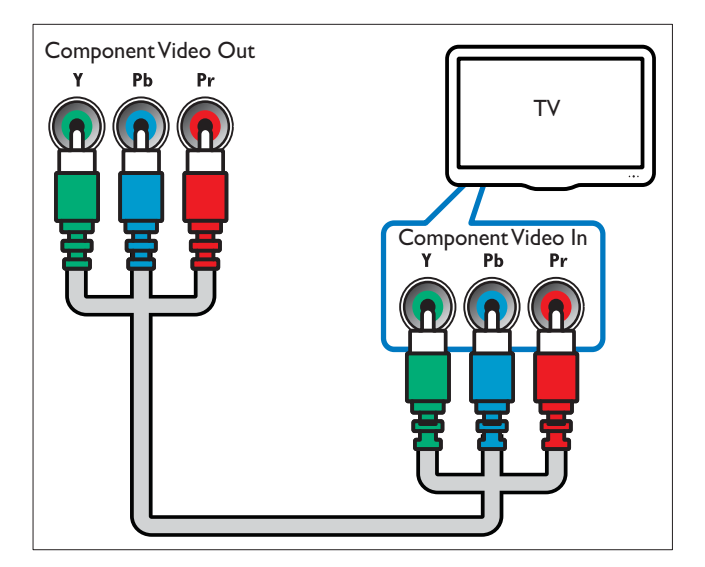

## Optie 3: de TV via samengestelde video (CVBS) aansluiten

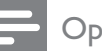

#### Opmerking

• De samengestelde videokabel of -aansluiting kan worden aangeduid met AV IN, VIDEO IN, COMPOSITE of BASEBAND.

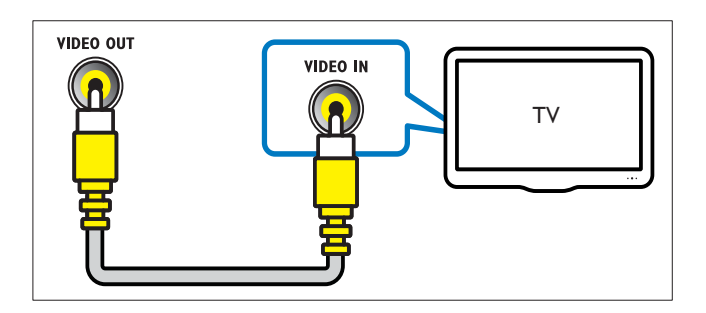

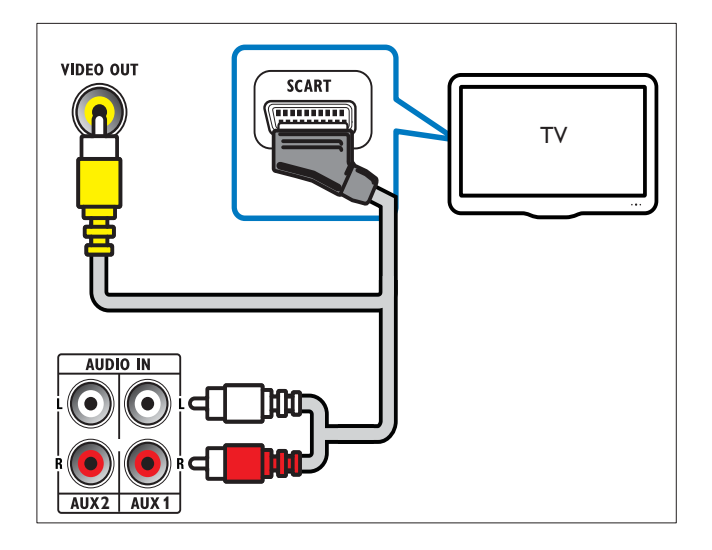

## Audio van een TV of andere apparaten aansluiten

Gebruik uw home cinema om audio af te spelen van de TV of andere apparaten zoals een kabelbox. Kies een van de volgende aansluitingen.

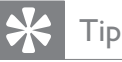

• Druk herhaaldelijk op **AUDIO SOURCE** om de audio-uitvoer van uw verbinding te selecteren.

## Optie 1: audio aansluiten via analoge audiokabels

(Kabel niet meegeleverd)

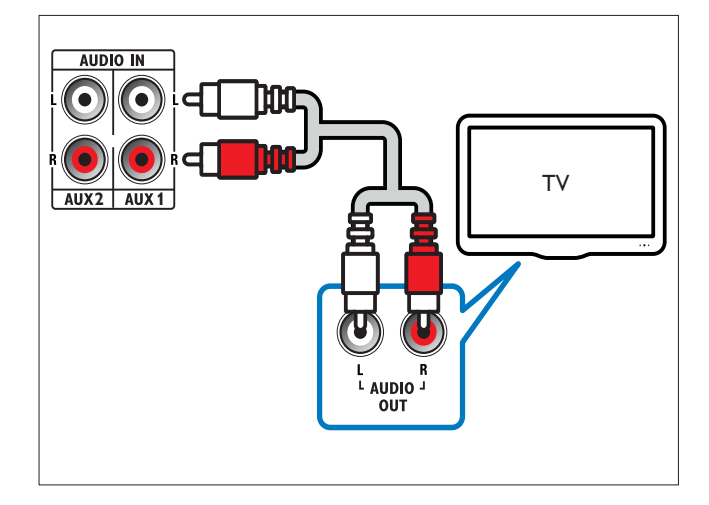

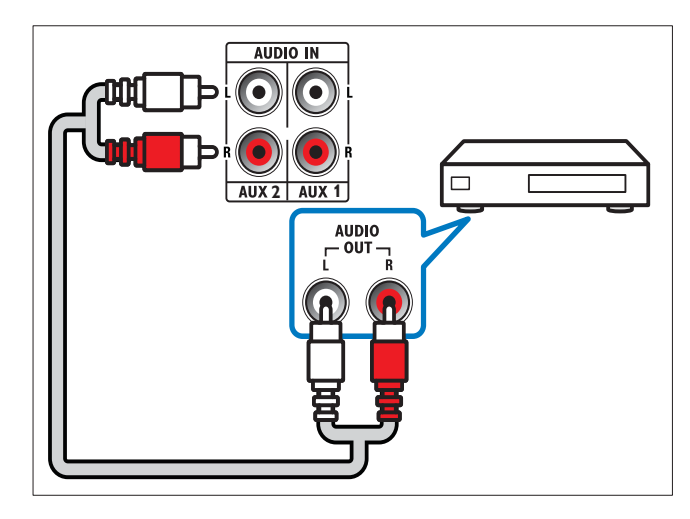

#### Optie 2: audio aansluiten via coaxkabels

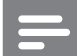

#### Opmerking

• De digitale coaxkabel of -aansluiting kan worden aangeduid met COAXIAL/DIGITAL OUT of SPDIF OUT.

(Kabel niet meegeleverd)

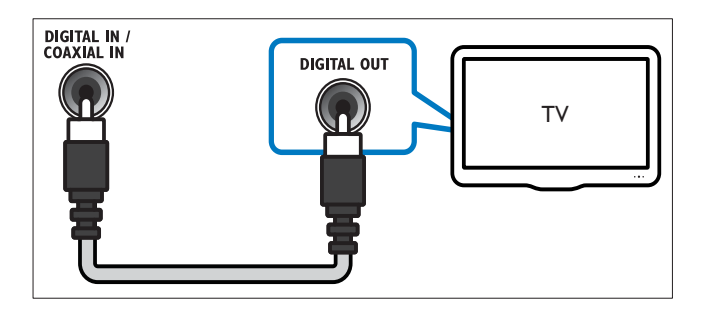

## 5 Uw home cinema bedienen

In dit hoofdstuk wordt besproken hoe u diverse soorten media afspeelt op de home cinema.

## Voordat u begint

Zorg ervoor dat u:

- De vereiste aansluitingen en instellingen maakt zoals beschreven in de snelstartgids.
- Schakel de TV over naar de juiste bron voor de home cinema.

## Uw geluid kiezen

In deze paragraaf wordt besproken hoe u het beste geluid kiest voor uw video of muziek.

#### Geluidsmodus wijzigen

Selecteer voorgeprogrammeerde geluidsmodi die geschikt zijn voor uw video of muziek.

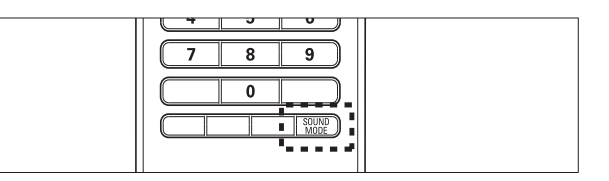

Druk herhaaldelijk op **SOUND MODE** om de door de beschikbare geluidsmodi te bladeren.

| Geluidsmodus        | Beschrijving                                                                                                    |
|---------------------|----------------------------------------------------------------------------------------------------|
| ACTION /<br>ROCK    | Verbeterde lage en hoge tonen.<br>Ideaal voor actiefilms en rock-<br>en popmuziek.                                  |
| DRAMA /<br>JAZZ     | Heldere middentonen en hoge<br>tonen. Ideaal voor dramafilms<br>en jazzmuziek.                                      |
| CONCERT/<br>CLASSIC | Neutraal geluid. Ideaal voor<br>liveconcerten en klassieke<br>muziek.                                               |
| SPORTS              | Gematigde middentonen en<br>geluidseffecten voor een helder<br>commentaar en de atmosfeer<br>van een livewedstrijd. |

#### Virtuele Surround-modus wijzigen

DVS-technologie (Dolby Virtual Speaker) zorgt voor een zeer intense 5.1-kanaals luisterervaring met slechts twee luidsprekers.

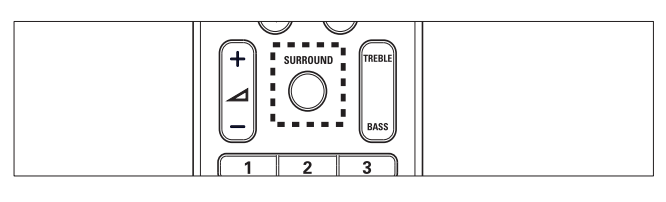

Druk op **SURROUND** om naar Surround Sound of stereogeluid te schakelen.

#### De hoge of lage tonen wijzigen

De instellingen van de home cinema voor hoge frequentie (treble) of lage frequentie (bas) wijzigen zodat deze bij uw video of muziek passen.

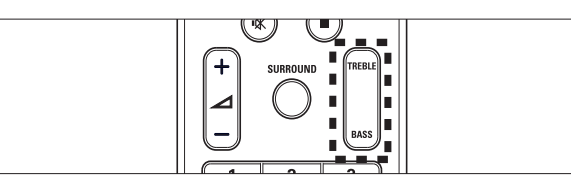

#### 1 Druk op TREBLE of BASS.

2 Druk binnen vijf seconden op ∠ +/- om de hoge of lage tonen te verhogen of te verlagen.

## Een disc afspelen

De home cinema kan diverse soorten discs afspelen, inclusief video, audio en discs met verschillende media (bijvoorbeeld een CD-R met JPEG-foto's en MP3-muziek).

- 1 Plaats een disc in de home cinema.
- 2 Druk op **DISC**.
  - → De disc wordt afgespeeld of het hoofdmenu van de disc wordt weergegeven.
- **3** Druk op de volgende knoppen om het afspelen te regelen:

| Кпор                    | Actie                                                                                                    |
|-------------------------|----------------------------------------------------------------------------------------------------|
| Navigatieknoppen        | Hiermee navigeert u<br>door menu's.                                                                                                    |
| ОК                      | Bevestigt een invoer of<br>een keuze.                                                                                                    |
| ▶11                     | Hiermee start, pauzeert<br>of hervat u het afspelen.                                                                                                    |
| •                       | Hiermee stopt u het<br>afspelen.                                                                                                    |
| <b>I</b> ◀ / ▶ <b>I</b> | Hiermee gaat u naar de<br>vorige of volgende track<br>of het vorige of volgende<br>hoofdstuk of bestand.                                                                                    |
| ◀◀ / ▶▶                 | Hiermee spoelt u snel<br>vooruit en terug. Druk<br>herhaaldelijk op deze<br>knop om de zoeksnelheid<br>te wijzigen.<br>In de pauzemodus gaat u<br>hiermee stapsgewijs één<br>frame vooruit. |
| ZOOM                    | Hiermee zoomt u in op een<br>videoscène of afbeelding.                                                                                                    |

#### Video-opties gebruiken

U kunt verschillende handige functies gebruiken terwijl u een video bekijkt.

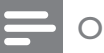

#### Opmerking

• Welke video-opties beschikbaar zijn, is afhankelijk van de videobron.

| Knop          | Actie                                                                                                    |
|---------------|----------------------------------------------------------------------------------------------------|
| ▲ / ▼         | Hiermee zoekt u langzaam<br>achteruit of vooruit. Druk<br>herhaaldelijk op deze knop om de<br>zoeksnelheid te wijzigen.<br>Bij VCD's/SVCD's is langzaam<br>achteruit zoeken niet beschikbaar. |
| AUDIO<br>SYNC | Hiermee selecteert u een<br>audiotaal of -kanaal.                                                                                                    |
| SUBTITLE      | Hiermee selecteert u een<br>ondertitelingstaal voor een video.                                                                                                    |
| INFO          | Hiermee geeft u informatie weer over wat er wordt afgespeeld.                                                                                                    |
| REPEAT        | Hiermee herhaalt u een hoofdstuk<br>of titel.                                                                                                    |
| ANGLE         | Hiermee geeft u opties voor<br>verschillende camerahoeken weer.                                                                                                    |

# Nederlands

#### Afbeeldingsinstellingen gebruiken

U kunt verschillende handige functies gebruiken terwijl u afbeeldingen bekijkt.

| Knop   | Actie                                                                                                    |
|--------|----------------------------------------------------------------------------------------------------|
| ▲ / ▼  | Hiermee draait u de afbeelding<br>rechts- of linksom.                                                                                           |
| ◀ / ►  | Hiermee gaat u naar de vorige of<br>volgende afbeelding.                                                                                        |
| REPEAT | Hiermee herhaalt u een bestand in<br>de map of herhaalt u de hele map.<br>Hiermee speelt u bestanden in een<br>map in willekeurige volgorde af. |
| 1 INFO | Hiermee geeft u fotoalbums in miniatuurweergave weer.                                                                                           |

#### Audio-opties gebruiken

U hebt toegang tot verschillende handige functies terwijl audio wordt afgespeeld.

| Knop   | Actie                                                                                                    |
|--------|----------------------------------------------------------------------------------------------------|
| REPEAT | Hiermee herhaalt u een track,<br>de hele disc of de tracks die in<br>willekeurige volgorde worden<br>afgespeeld. |

### Radio

Er kunnen maximaal 40 radiozenders op de home cinema worden opgeslagen.

- 1 Controleer of de FM-antenne is aangesloten.
- 2 Druk op RADIO.
  - → Als er geen radiozenders zijn geïnstalleerd, wordt 'AUTO INSTALL...
     PRESS PLAY' op het display weergegeven. Druk op ►II.
- **3** Druk op de volgende knoppen om het afspelen te regelen:

| Knop    | Actie                                                                                                    |
|---------|----------------------------------------------------------------------------------------------------|
| ◀ / ▶   | Hiermee selecteert u een<br>voorkeuzezender.                                                                                                    |
| ◀◀ / ▶▶ | Hiermee zoekt u naar<br>radiozenders.                                                                                                    |
|         | Hiermee kunt u op een<br>radiofrequentie afstemmen.                                                                                                    |
| •       | Houd deze knop ingedrukt om de<br>voorkeuzezender te wissen.<br>Druk hierop om het installeren<br>van radiozenders af te breken.                                                                                                    |
| PROGRAM | Handmatig: druk hier eenmaal op<br>om naar de programmeermodus<br>te gaan, en druk nogmaals om de<br>radiozender op te slaan.<br>Automatisch: houd de knop<br>vijf seconden ingedrukt om alle<br>radiozenders opnieuw te installeren. |

#### Opmerking

- AM-radio en digitale radio worden niet ondersteund.
- Als er geen stereosignaal wordt gedetecteerd of als er minder dan vijf zenders worden gevonden, dan wordt u gevraagd de radiozenders opnieuw te installeren.
- Voor optimale ontvangst plaatst u de antenne niet in de buurt van de TV of andere stralingsbronnen.

## Audio vanaf een TV of andere apparaten afspelen

Druk herhaaldelijk op **AUDIO SOURCE** om de audio-uitvoer van het aangesloten apparaat (zie 'Audio van een TV of andere apparaten aansluiten' op pagina 8) te selecteren.

## Afspelen vanaf een USBopslagapparaat

De home cinema is voorzien van een USBaansluiting waarmee u foto's kunt bekijken, muziek kunt beluisteren of films kunt bekijken vanaf een USB-opslagapparaat.

- 1 Sluit het USB-opslagapparaat aan op de home cinema.
- 2 Druk op USB.
  - ↦ Er verschijnt een browser.
- 3 Selecteer een bestand en druk vervolgens op **OK**.
- **4** Druk op de volgende afspeelknoppen om het afspelen (zie 'Een disc afspelen' op pagina 10) te regelen.

#### Opmerking

- Als het USB-opslagapparaat niet in de aansluiting past, hebt u een USB-verlengkabel nodig.
- Digitale camera's die een computerprogramma vereisen om foto's weer te geven, worden niet door de home cinema ondersteund.
- Het USB-opslagapparaat moet FATgeformatteerd zijn en compatibel zijn met Mass Storage Class.

## Afspelen vanaf een iPod of iPhone

Als u een Philips iPod/iPhone-station aansluit en installeert, kunt u de home cinema gebruiken om muziek, films en foto's weer te geven vanaf uw iPod of iPhone.

#### Opmerking

- Het Philips iPod/iPhone-station is afzonderlijk verkrijgbaar.
- U kunt uw iPod/iPhone opladen op het station terwijl de home cinema in de iPod-modus staat.

#### Uw iPod of iPhone in het station plaatsen

- 1 Sluit het station aan op de home cinema en sluit de gele Composite-kabel aan op het station en de TV. Raadpleeg voor meer informatie de snelstartgids die bij het station is geleverd.
- 2 Schakel de iPod of iPhone in en plaats deze in het station.

#### Naar muziek luisteren

- Plaats uw iPod of iPhone (zie 'Uw iPod of iPhone in het station plaatsen' op pagina 12) in het station.
- 2 Druk op DOCK for iPod op de afstandsbediening van de home cinema.
- Blader op het scherm van de iPod of iPhone om de track te selecteren.
- **4** Druk op **OK** om de track af te spelen.

#### Video's of diapresentaties bekijken

#### Opmerking

- Schakel op de iPod de instelling TV ON (TV aan) in.
- Op de iPhone selecteert u de instelling TV Out (TV uit).
- 1 Plaats uw iPod of iPhone (zie 'Uw iPod of iPhone in het station plaatsen' op pagina 12) in het station.
- 2 Druk op DOCK for iPod op de afstandsbediening van de home cinema.
- 3 Kies de op TV AV/VIDEO als bron (overeenkomstig de gele Composite-kabel).
  → Het TV-scherm wordt zwart.
- 4 Blader via het scherm van de iPod of iPhone om video's of foto's te selecteren.
- 5 Druk op OK op de afstandsbediening van de home cinema of op PLAY op de iPod/ iPhone om de video of foto's weer te geven.
  - → Het beeld wordt op de TV weergegeven.

## Meer afspeelfuncties voor discs of USB

Er zijn verschillende geavanceerde functies beschikbaar voor video of afbeeldingen die vanaf een disc of USB-opslagapparaat worden afgespeeld of weergegeven.

#### Een diapresentatie met muziek afspelen

U kunt muziek en foto's gelijktijdig weergeven om een diapresentatie met muziek te maken. De bestanden moeten op dezelfde disc of op hetzelfde USB-opslagapparaat zijn opgeslagen.

- 1 Selecteer een muziektrack en druk vervolgens op **OK**.
- 2 Druk op → BACK en ga naar de map met foto's.

- 3 Selecteer een foto en druk vervolgens op OK om de diapresentatie te starten.
- 4 Druk op om de diapresentatie te beëindigen.
- 5 Druk nogmaals op om de muziek te stoppen.

#### Het geluid met het beeld synchroniseren

Als het geluid en beeld niet synchroon zijn, kunt u het geluid vertragen om dit overeen te laten komen met het beeld.

- Houd AUDIO SYNC ingedrukt totdat het audiosynchronisatiebericht op het display wordt weergegeven.
- 2 Druk binnen vijf seconden op +/- om het geluid met het beeld te synchroniseren.

#### Snel naar een ingestelde tijd gaan

Hiermee gaat u snel vooruit naar een bepaald deel van een video door de tijd van een scène in te voeren.

- 1 Druk tijdens het afspelen van de video op I INFO.
- 2 Druk op de Navigatieknoppen en OK voor het selecteren van:
  - [**Tt-tijd**]: tijd van de titel.
  - [H-tijd]: tijd van het hoofdstuk.
  - [Disktijd]: tijd van de disc.
  - [Tracktijd]: tijd van de track.
- **3** Voer de tijd van de scène in en druk op **OK**.

### Philips EasyLink gebruiken

De home cinema ondersteunt Philips EasyLink, waarbij gebruik wordt gemaakt van het HDMI CEC-protocol (Consumer Electronics Control). EasyLink-apparaten die via HDMI-aansluitingen zijn aangesloten, kunnen met één enkele afstandsbediening worden bediend.

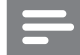

Opmerking

• Philips garandeert geen 100% interoperabiliteit met alle HDMI CEC-apparaten.

- 1 Schakel de optie HDMI CEC op de TV en andere aangesloten apparaten in. Raadpleeg de handleiding van de TV of van de andere apparaten voor meer informatie.
- 2 Druk op **ESETUP**.

- 3 Selecteer [Algemene setup] en druk vervolgens op OK.
- 4 Selecteer [EasyLink-instell.] en druk vervolgens op OK.
- 5 Selecteer en wijzig indien gewenst de volgende instellingen:
  - [EasyLink] : Hiermee schakelt u EasyLink in of uit.
  - **[One Touch Play]** : Hiermee schakelt u One Touch Play in of uit.

Als deze functie is ingeschakeld, kunt u het afspelen van de disc met de afstandsbediening starten en wordt de TV automatisch overgeschakeld naar het juiste kanaal.

• [One Touch Standby] : Hiermee schakelt u One Touch Standby in of uit.

Als deze functie is ingeschakeld, kunt u de home cinema overschakelen naar de stand-bymodus via de afstandsbediening van de TV of van andere aangesloten HDMI CECapparaten.

• **[Volumeregeling]**: Hiermee schakelt u de volumeregeling in of uit.

Als deze functie is ingeschakeld, volgt u de instructies op de TV om de aangesloten apparaten aan de juiste audioaansluitingen van de home cinema te koppelen. De home cinema schakelt automatisch over naar de audiobron van het aangesloten apparaat.

- **[Audio-inv. opsl.]** : Hiermee werkt u Audio-invoer opslaan bij als er nieuwe apparaten zijn aangesloten.
- 6 Druk op OK om uw keuze te bevestigen.

#### Opmerking

• De aangesloten apparaten moeten zijn ingeschakeld en via HDMI zijn aangesloten.

## 6 Instellingen wijzigen

In dit hoofdstuk wordt besproken hoe u de instellingen van uw home cinema kunt wijzigen.

#### Let op

• De meeste instellingen zijn al met de beste waarden voor de home cinema geconfigureerd. Tenzij u een specifieke reden hebt om een instelling te wijzigen, kunt u het beste de standaardwaarde behouden.

#### Het instellingenmenu openen

1 Druk op **ESETUP**.

→ Het volgende menu wordt weergegeven:

| Symbool | Beschrijving       |
|---------|--------------------|
| *       | [Algemene setup]   |
| •0      | [Audio instellen]  |
| 0       | [Video-inst.]      |
| <b></b> | [Voorkeur instel.] |

- Selecteer een instellingenmenu en druk op OK.
   Raadpleeg de volgende paragrafen voor informatie over hoe u de instellingen van uw home cinema kunt wijzigen.
- 3 Druk op → BACK om terug te keren naar het vorige menu of druk op ©SETUP om af te sluiten.

#### Opmerking

• Instellingen die grijs worden weergegeven, kunt u niet wijzigen.

## Algemene instellingen wijzigen

- 1 Druk op **ESETUP**.
- 2 Selecteer [Algemene setup] en druk vervolgens op OK.

- **3** Selecteer en wijzig indien gewenst de volgende instellingen:
  - **[EasyLink-instell.]**: Hiermee stelt u EasyLink in waarmee u alle HDMI CEC-apparaten eenvoudig kunt bedienen met dezelfde afstandsbediening (zie 'Philips EasyLink gebruiken' op pagina 13).
  - **[Diskvergr.]**: Hiermee beperkt u de weergave van een disc. De disc kan worden ontgrendeld met een wachtwoord (pincode).
  - [Dim display]: Hiermee wijzigt u de helderheid van het display.
  - **[OSD-taal]**: Hiermee selecteert u de taal voor de schermweergave.
  - **[Screensaver]**: Hiermee schakelt u de schermbeveiliging in of uit. Als deze is ingeschakeld, schakelt het scherm na 10 minuten inactiviteit over op de niet-actieve modus (bijvoorbeeld in de pauze- of stopmodus).
  - **[Sleeptimer]**: Hiermee schakelt u de sleeptimer in om de home cinema na een bepaalde tijd over te schakelen op de stand-bymodus.
  - [DivX® VOD-code]: Hiermee wordt de DivX VOD-registratiecode van de home cinema weergegeven.
- **4** Druk op **OK** om uw keuze te bevestigen.

#### Opmerking

• Voordat u DivX-video's koopt en afspeelt op de home cinema, dient u de home cinema met de DivX VOD-code te registreren op www. divx.com.

## Geluidsinstellingen wijzigen

- 1 Druk op ESETUP.
- 2 Selecteer [Audio instellen] en druk vervolgens op OK.
- **3** Selecteer en wijzig indien gewenst de volgende instellingen:
  - [Nachtstand]: Hiermee selecteert u stil geluid of dynamisch geluid. De nachtmodus verlaagt het volume van harde geluiden en verhoogt het volume van zachte geluiden zoals spraak.

- **[HDMI-audio]**: Hiermee schakelt u de HDMI-audio-uitvoer voor de TV in of uit.
- [CD-upsampling]: Hiermee kunt u een hogere bemonsteringsfrequentie instellen voor uw muziek-CD's en op die manier een betere geluidskwaliteit verkrijgen.
- **[Audiosync.]**: Hiermee stelt u een vertraging voor audio-uitvoer in wanneer u een videodisc afspeelt.
- **4** Druk op **OK** om uw keuze te bevestigen.

#### Opmerking

- Voor HDMI-instellingen moet de TV via HDMI zijn aangesloten.
- De nachtmodus is beschikbaar voor Dolbygecodeerde DVD's en Blu-ray discs (voor modellen die Blu-ray kunnen afspelen).
- CD-upsampling is alleen mogelijk in de stereomodus

#### Video-instellingen wijzigen

- 1 Druk op ESETUP.
- 2 Selecteer [Video-inst.] en druk vervolgens op OK.
- 3 Selecteer en wijzig indien gewenst de volgende instellingen:
  - **[TV-systeem]** : Hiermee selecteert u een TV-systeem dat compatibel is met de TV.
  - **[TV-scherm]** : Hiermee selecteert u een weergaveformaat dat op het TV-scherm past.
  - **[Kleurinst.]** : Hiermee selecteert u een voorgeprogrammeerde kleurinstelling.
  - [HDMI instellen] : Hiermee selecteert u een HDMI-videoresolutie en het breedbeeldweergaveformaat voor de TV. De breedbeeldoptie is alleen beschikbaar als u de scherminstelling voor breedbeeld-TV's hebt ingesteld op 16:9.
  - [Progressief] : Hiermee schakelt u de modus Progressive Scan in of uit.
- **4** Druk op **OK** om uw keuze te bevestigen.

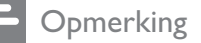

- Sommige video-instellingen zijn afhankelijk van de videobron, dus zorg ervoor dat de instelling of functie wordt ondersteund door de disc en de TV.
- De instelling die het meest geschikt is voor de TV wordt automatisch geselecteerd. Controleer of de TV de instelling ondersteunt voordat u de instelling wijzigt.
- Voor HDMI-instellingen moet de TV via HDMI zijn aangesloten.
- Voor instellingen met betrekking tot Progressive Scan of Component Video moet de TV via Component Video zijn aangesloten.

#### Voorkeursinstellingen wijzigen

- 1 Druk op ESETUP.
- 2 Selecteer [Voorkeur instel.] en druk vervolgens op OK.
- 3 Selecteer en wijzig indien gewenst de volgende instellingen:
  - **[Audio]**: Hiermee selecteert u een audiotaal voor een video.
  - **[Ondertit]**: Hiermee selecteert u een ondertitelingstaal voor een video.
  - **[Diskmenu]**: Hiermee selecteert u een menutaal voor een videodisc.
  - [Ouderlijk]: Hiermee beperkt u de toegang tot discs met een leeftijdsclassificering. Als u alle discs wilt afspelen, ongeacht de leeftijdsclassificering, selecteert u niveau '8'.
  - **[PBC]**: Hiermee kunt u het inhoudsmenu voor VCD- en SVCD- discs weergeven of overslaan.
  - **[MP3/JPEG-weergave]**: Hiermee geeft u de MP3/JPEG-mappen of alle bestanden weer.
  - [Wachtwrd]: Hiermee wijzigt u of stelt u de pincode in voor het afspelen van een beveiligde disc. Voer '0000' in als u geen pincode hebt ingesteld of als u uw pincode bent vergeten.
  - [DivX ondert.]: Hiermee selecteert u een tekenset die DivX-ondertiteling ondersteunt.

- [Versie-info]: Hiermee geeft u de softwareversie van de home cinema weer.
- **[Standaard]**: Hiermee zet u de home cinema terug op de standaardinstellingen zoals die in de fabriek zijn geprogrammeerd.
- **4** Druk op **OK** om uw keuze te bevestigen.

#### Opmerking

- Als de gewenste taal niet beschikbaar is op de disc, kunt u **[Overig]** in de lijst selecteren en de viercijferige taalcode invoeren. Deze vindt u aan de achterzijde van deze handleiding.
- Als u een taal selecteert die niet beschikbaar is op een disc, wordt de standaardtaal van de disc door de home cinema gebruikt.
- De standaardinstellingen van de discvergrendeling, het wachtwoord (pincode) en het kinderslot kunnen niet worden hersteld.

## 7 Software bijwerken

Als u wilt controleren of er nieuwe updates zijn, vergelijkt u de huidige softwareversie van uw home cinema met de nieuwste softwareversie (indien beschikbaar) op de website van Philips.

#### De softwareversie controleren

- 1 Druk op ESETUP.
- 2 Selecteer [Voorkeur instel.] > [Versie-info] en druk vervolgens op OK.
  - $\mapsto$  De softwareversie wordt weergegeven.

## Software bijwerken vanaf een CD-R of USB

- 1 Vind de nieuwste softwareversie op www. philips.com/support.
  - Zoek uw model en klik op 'Software en drivers'.
- 2 Download de software naar een CD-R of USB-opslagapparaat.
- **3** Plaats de CD-R of sluit het USBopslagapparaat aan op de home cinema.
- **4** Volg de instructies op de TV op om het bijwerken te bevestigen.
  - → Wanneer dit is voltooid, schakelt de home cinema automatisch over naar de stand-bystand.
  - Zo niet, koppel het netsnoer dan gedurende een paar seconden los en sluit het vervolgens weer aan.

#### Let op

• Schakel de home cinema niet uit en verwijder de CD-R of het USB-opslagapparaat niet terwijl de software wordt bijgewerkt, omdat de home cinema dan beschadigd kan raken.

## 8 Productspecificaties

#### Opmerking

• Specificaties en ontwerp kunnen zonder kennisgeving vooraf worden gewijzigd.

#### Regiocode

Op het typeplaatje op de achterzijde of onderkant van de home cinema ziet u welke regio wordt ondersteund.

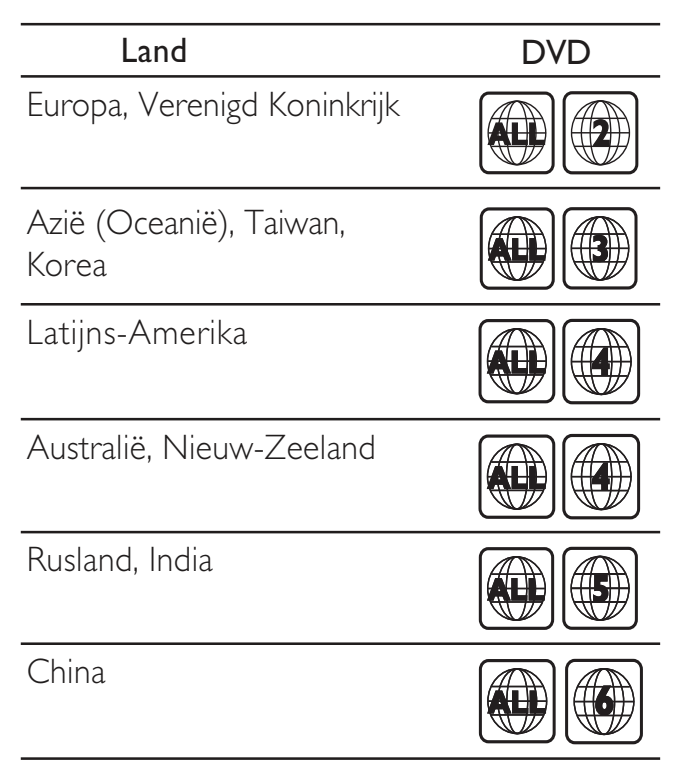

#### Afspeelbare mediatypen

DVD-video, DVD+R/+RW, DVD-R/-RW, DVD+R DL, CD-R/CD-RW, audio-CD, video-CD/SVCD, Picture CD, MP3-CD, WMA-CD, DivX-CD, USBopslagapparaat

#### Bestandsformaat

- Audio: .mp3, .wma
- Video: .divx, .divx ultra, .mpeg, .mpg, .wmv (eenvoudig profiel)
- Afbeelding: .jpeg, .jpg

#### Versterker

- Totaal uitgangsvermogen: 400 W RMS
- Frequentierespons: 20 Hz 20 kHz / ±3 dB
- Signaal-ruisverhouding: > 65 dB (CCIR) / (Klasse A)
- Invoerspecificaties:
  - AUX: 1000 mV
  - MP3 LINK: 550 mV

#### Video

- Signaalsysteem: PAL/NTSC
- HDMI-uitgang: 480i/576i, 480p/576p, 720p, 1080i, 1080p

#### Audio

- S/PDIF digitale audio-ingang:
  - Coaxiaal: IEC 60958-3
- Samplingfrequentie:
  - MP3: 32 kHz, 44,1 kHz, 48 kHz
  - WMA: 44,1 kHz, 48 kHz
  - Constante bitsnelheid:
    - MP3: 112 kbps 320 kbps
    - WMA: 48 kbps 192 kbps

#### Radio

•

- Frequentiebereik: FM 87,5 108 MHz (50 kHz)
- Signaal-ruisverhouding: FM 55 dB
- Frequentierespons: FM 60 Hz 12,5 kHz / ±3 dB

#### USB

- Compatibiliteit: snelle USB (2.0)
- Klasseondersteuning: UMS (USB Mass Storage Class)
- Bestandssysteem: FAT16, FAT32
- Maximaal ondersteund geheugen: < 160 GB

#### Het apparaat

- Voeding: 220 240 V; ~50 Hz
- Stroomverbruik: 100 W
- Stroomverbruik in stand-by: ≤ 0,3 W
- Afmetingen (b x h x d): 434 x 253 x 129 (mm)
- Gewicht: 3,6 kg

#### Subwoofer

- Impedantie: 3 ohm
- Luidsprekerdrivers: 165mm-woofer (6,5 inch)
- Frequentierespons: 40 Hz 150 Hz
- Afmetingen (b x h x d): 196 x 395 x 342 (mm)
- Gewicht: 5,25 kg
- Kabellengte: 4 m

#### Luidsprekers

- Systeem: volledig satellietbereik
- Luidsprekerimpedantie: 6 ohm
- Luidsprekerdrivers: 1 woofer van 76 mm (3 inch) + tweeter van 25 mm (1 inch)
- Frequentierespons: 150 Hz 20 kHz
- Afmetingen (b x h x d): 114 x 316 x 114 (mm)
- Gewicht: 1,03 kg
- Kabellengte: 2 m

#### Specificaties van de laser

- Type: halfgeleidende laser GaAIAs (CD)
- Golflengte: 645 665 nm (DVD), 770 800 nm (CD)
- Uitgangsvermogen: 6 mW (DVD), 7 mW (VCD/CD)
- Bundeldivergentie: 60 graden.

## 9 Problemen oplossen

#### Waarschuwing

• Risico van een elektrische schok. Verwijder de behuizing van het product nooit.

Probeer het product nooit zelf te repareren. Hierdoor wordt de garantie ongeldig.

Als u problemen hebt bij het gebruik van dit product, controleer dan het volgende voordat u om service vraagt. Als het probleem zich nog steeds voordoet, registreer dan uw product voor ondersteuning op www.philips.com/welcome.

Als u contact opneemt met Philips, wordt u gevraagd om het model- en serienummer van dit product. Het model- en serienummer bevinden zich op de achterkant of onderkant van uw product. Noteer de nummers hier:

#### Modelnummer \_\_\_\_

Serienummer \_

#### Apparaat

#### De knoppen van deze home cinema werken niet.

• Haal de stekker van de home cinema enkele minuten uit het stopcontact en steek de stekker er weer in.

#### Beeld

#### Geen beeld.

- Controleer of de TV naar de juiste bron voor deze home cinema is geschakeld.
- Als dit gebeurt wanneer u het TV-systeem wijzigt, schakelt u de standaardmodus in:
   1) Druk op ▲. 2) Druk op ◄. 3) Druk op SUBTITLE.
- Als dit gebeurt wanneer u de modus Progressive Scan inschakelt, gaat u naar de standaardmodus: 1) Druk op ▲. 2) Druk op
   ④ Druk op AUDIO SYNC.

#### Er is geen beeld via de HDMI-aansluiting.

- Controleer of de HDMI-kabel goed werkt. Sluit een nieuwe HDMI-kabel aan.
- Als dit gebeurt wanneer u de HDMIvideoresolutie wijzigt, druk dan herhaaldelijk op **HDMI** totdat u beeld hebt.

#### Geluid

#### Geen geluid.

Controleer of de audiokabels zijn aangesloten en selecteer de juiste ingangsbron (bijvoorbeeld **AUDIO SOURCE**) voor het apparaat waarvan u wilt afspelen.

#### Er is geen geluid via de HDMI-aansluiting.

- U hoort mogelijk geen geluid als het aangesloten apparaat niet compatibel is met HDCP (High-bandwidth Digital Content Protection) of alleen compatibel is met DVI. Gebruik een analoge of digitale audioverbinding.
- Controleer of de [HDMI-audio] is ingeschakeld.

## Er wordt geen geluid weergegeven bij het TV-programma.

 Sluit een audiokabel aan op de audio-ingang van de home cinema en de audio-uitgang van de TV en druk herhaaldelijk op AUDIO SOURCE om de juiste audiobron te selecteren.

#### Vervormd geluid of echo.

 Zorg dat het volume van de TV is uitgeschakeld of op minimum is ingesteld als u audio afspeelt via de home cinema.

#### Beeld en geluid zijn niet synchroon.

1) Houd AUDIO SYNC ingedrukt. 2) Druk
 +/- binnen vijf seconden in.

#### Afspelen

#### De disc kan niet worden afgespeeld.

- Reinig de disc.
- Controleer of de home cinema de disc (zie 'Productspecificaties' op pagina 17) ondersteunt.
- Controleer of de home cinema de regiocode van de disc ondersteunt.
- Als het een DVD±RW of DVD±R betreft, moet u controleren of de disc is gefinaliseerd.

## DivX-videobestanden kunnen niet worden afgespeeld.

- Controleer of het DivX-bestand met de DivX-encoder is gecodeerd in 'Home Cinema Profile'.
- Zorg ervoor dat het DivX-videobestand volledig is.

# Nederlands

#### DivX-ondertiteling wordt niet goed weergegeven.

- Zorg ervoor dat de naam van het ondertitelingsbestand overeenkomt met de naam van de film.
- Selecteer de juiste tekenset: 1) Druk op 
   SETUP. 2) Selecteer [Voorkeur instel.]. 3)
   Selecteer [DivX ondert.]. 4) Selecteer een ondersteunde tekenset. 5) Druk op OK.

## De inhoud van een USB-opslagapparaat kan niet worden gelezen.

- Zorg ervoor dat de indeling van het USBopslagapparaat compatibel is met de home cinema (zie 'Productspecificaties' op pagina 17).
- Zorg ervoor dat het USB-opslagapparaat een bestandsysteem bevat dat door de home cinema wordt ondersteund (NTFS wordt niet ondersteund).

## Het symbool voor 'Geen invoer' of 'x' wordt op de TV weergegeven.

• De bewerking is niet mogelijk.

#### De EasyLink-functie werkt niet.

• Zorg ervoor dat de home cinema op een EasyLink-TV van Philips is aangesloten en dat EasyLink is ingeschakeld.

#### Ik wil niet dat mijn home cinema wordt ingeschakeld wanneer ik mijn TV inschakel.

• Dit is het juiste gedrag van Philips EasyLink (HDMI-CEC). Als u uw home cinema onafhankelijk wilt gebruiken, dient u EasyLink uit te schakelen.

#### Het beeldmateriaal (films, foto's, videoclips enz.) van de iPod/iPhone wordt niet op de TV weergegeven.

• Bladeren door video's en foto's wordt niet ondersteund. U kunt alleen op de iPod/iPhone zelf door de video's en foto's bladeren.

#### Foto's van mijn iPod/iPhone worden niet op de TV weergegeven.

- Sluit een gele Composite-kabel aan op het station en de TV.
- Kies de op TV **AV/VIDEO** als bron (overeenkomstig de gele Composite-kabel).
- Druk op de iPod of iPhone op **PLAY** om de diapresentatie te starten.

## 10 Index

## A

| aansluiten                       |        |
|----------------------------------|--------|
| andere apparaten                 | 8      |
| audio van de TV                  | 8, 11  |
| gids                             | 7      |
| ΤV                               | 7      |
| aansluitingen                    | 7      |
| afspelen                         |        |
| disc                             | 10     |
| opties                           | 10     |
| problemen oplossen               | 18     |
| radio                            | 11     |
| USB-opslagapparaat               | 12     |
| afspelen met één druk op de knop | 13     |
| afstandsbediening                | 5      |
| audio                            |        |
| aansluiting                      | 8      |
| synchroniseren met video         | 13     |
| taal                             | 15, 10 |
| audio-invoer opslaan             | 13     |

#### B

| beeld              |        |
|--------------------|--------|
| diapresentatie     | 12, 11 |
| miniatuurweergave  | 11     |
| opties             | 11     |
| problemen oplossen | 18     |
| bestandsindelingen | 17     |
|                    |        |

#### С

| contact met ons opnemen | 18 |
|-------------------------|----|
|-------------------------|----|

#### D

| diapresentatie                         |    |
|----------------------------------------|----|
| een diapresentatie met muziek afspelen | 12 |
| disc                                   |    |
| afspelen                               | 10 |
| ondersteunde discs                     | 17 |
| DivX                                   |    |
| ondertiteling                          | 15 |
| registratiecode                        | 14 |
| -                                      |    |

#### Ε

EasyLink instellingen

13

| F              |    |
|----------------|----|
| foto's draaien | 11 |

## G

| geluid             |    |
|--------------------|----|
| hoge en lage tonen | 10 |
| modus              | 9  |
| problemen oplossen | 18 |
| Н                  |    |

| Π                       |    |
|-------------------------|----|
| HDMI CEC (zie Easylink) | 13 |
| herhalen                | 10 |

#### 

| instellingen                    |    |
|---------------------------------|----|
| algemeen                        | 14 |
| fabrieksinstellingen herstellen | 15 |
| kinderslot                      | 15 |
| video                           | 15 |
| voorkeuren                      | 15 |
| instellingen wijzigen           | 14 |
| iPod                            |    |
| afspelen                        | 12 |
|                                 |    |

## Μ

| met één druk op de knop naar stand-by | 13 |
|---------------------------------------|----|
|---------------------------------------|----|

## 0

| onderhoud         | 4  |
|-------------------|----|
| ondertiteling     |    |
| taal              | 10 |
| overzicht         |    |
| aansluitingen     | 7  |
| afstandsbediening | 5  |
| apparaat          | 5  |
| •••               |    |

## Ρ

| -                    |    |
|----------------------|----|
| problemen oplossen   | 18 |
| productonderhoud     | 4  |
| productspecificaties | 17 |

## R

| radio     |    |
|-----------|----|
| afspelen  | 11 |
| afstemmen | 11 |
| programma | 11 |
| recycling | 4  |
| regiocode | 17 |
|           |    |

## S so

| oftware |    |
|---------|----|
| update  | 16 |
| versie  | 16 |

## Т

| taal              |       |
|-------------------|-------|
| audio             | 15    |
| discmenu          | 15    |
| ondertiteling     | 15    |
| schermweergave    | 14    |
| tijdlocatie video | 13    |
| TV                |       |
| aansluiten        | 7     |
| audio van de TV   | 8, 11 |

#### U

| USB                       |    |
|---------------------------|----|
| afspelen                  | 12 |
| uw oude product weggooien | 4  |

## V

| veiligheid                    | 3  |
|-------------------------------|----|
| versterker                    | 17 |
| video                         |    |
| (Standaardwaarden herstellen) | 15 |
| met geluid synchroniseren     | 13 |
| opties                        | 10 |
| video on demand (VOD)         | 14 |
| volumeregeling                | 13 |
|                               |    |

W wachtwoord

## Language Code

| Abkhazian                                                                                                    | 6566                                                                                   |
|----------------------------------------------------------------------------------------------------|----------------------------------------------------------------------------------------|
| Afar                                                                                                    | 6565                                                                                   |
| Afrikaans                                                                                                    | 6570                                                                                   |
| Amharic                                                                                                    | 6577                                                                                   |
| Arabic                                                                                                    | 6582                                                                                   |
| Armenian                                                                                                    | 7289                                                                                   |
| Assamese                                                                                                    | 6583                                                                                   |
| Avestan                                                                                                    | 6569                                                                                   |
| Aymara                                                                                                    | 6589                                                                                   |
| Azerhaijani                                                                                                    | 6590                                                                                   |
| Bahasa Melayu                                                                                                    | 7783                                                                                   |
| Bashkir                                                                                                    | 6665                                                                                   |
| Belarusian                                                                                                    | 6669                                                                                   |
| Bengali                                                                                                    | 6678                                                                                   |
| Bihari                                                                                                    | 6672                                                                                   |
| Bislama                                                                                                    | 6673                                                                                   |
| Bokmål, Norwegian                                                                                                    | 7866                                                                                   |
| Bosanski                                                                                                    | 6683                                                                                   |
| Brezhoneg                                                                                                    | 6682                                                                                   |
| Bulgarian                                                                                                    | 6671                                                                                   |
| Burmese                                                                                                    | 7789                                                                                   |
| Castellano, Español                                                                                                    | 6983                                                                                   |
| Catalán                                                                                                    | 6765                                                                                   |
| Chamorro                                                                                                    | 6772                                                                                   |
| Chechen                                                                                                    | 6769                                                                                   |
| Chewa; Chichewa; Nyanj                                                                                                    | a 7889                                                                                 |
| 甲又                                                                                                    | 9072                                                                                   |
| Chuang; Zhuang                                                                                                    | 9065                                                                                   |
| Church Slavic; Slavonic                                                                                                    | 6/85                                                                                   |
| Chuvash                                                                                                    | 6786                                                                                   |
| Corsican                                                                                                    | 6779                                                                                   |
| Cesky                                                                                                    | 6/83                                                                                   |
| Dansk                                                                                                    | 6865                                                                                   |
| Deutsch                                                                                                    | 6869                                                                                   |
| Dzongkna                                                                                                    | 6890                                                                                   |
| English                                                                                                    | 6978                                                                                   |
| Esperanto                                                                                                    | 67/7                                                                                   |
| Estonian                                                                                                    | 678 <del>4</del><br>2005                                                               |
| EUSKAFA                                                                                                    | 6765                                                                                   |
| Enniplika                                                                                                    | 7070                                                                                   |
| Francais                                                                                                    | 7079                                                                                   |
| Frysk                                                                                                    | 7082                                                                                   |
| Fiiian                                                                                                    | 7074                                                                                   |
| Gaelic: Scottish Gaelic                                                                                                    | 7168                                                                                   |
| Gallegan                                                                                                    | 7176                                                                                   |
| Georgian                                                                                                    | 7565                                                                                   |
| Gikuvu: Kikuvu                                                                                                    | 7573                                                                                   |
| Circu y u, reincu y u                                                                                                    | , 5, 5                                                                                 |
| Guarani                                                                                                    | 7178                                                                                   |
| Guarani<br>Guiarati                                                                                                    | 7178<br>7185                                                                           |
| Guarani<br>Gujarati<br>Hausa                                                                                                    | 7178<br>7185<br>7265                                                                   |
| Guarani<br>Gujarati<br>Hausa<br>Herero                                                                                                   | 7178<br>7185<br>7265<br>7290                                                           |
| Guarani<br>Gujarati<br>Hausa<br>Herero<br>Hindi                                                                                          | 7178<br>7185<br>7265<br>7290<br>7273                                                   |
| Guarani<br>Gujarati<br>Hausa<br>Herero<br>Hindi<br>Hiri Motu                                                                             | 7178<br>7185<br>7265<br>7290<br>7273<br>7279                                           |
| Guarani<br>Gujarati<br>Hausa<br>Herero<br>Hindi<br>Hiri Motu<br>Hrwatski                                                                 | 7178<br>7185<br>7265<br>7290<br>7273<br>7279<br>6779                                   |
| Guarani<br>Gujarati<br>Hausa<br>Herero<br>Hindi<br>Hiri Motu<br>Hrwatski<br>Ido                                                          | 7178<br>7185<br>7265<br>7290<br>7273<br>7279<br>6779<br>7379                           |
| Guarani<br>Gujarati<br>Hausa<br>Herero<br>Hindi<br>Hiri Motu<br>Hrwatski<br>Ido<br>Interlingua (Internationa                             | 7178<br>7185<br>7265<br>7290<br>7273<br>7279<br>6779<br>7379                           |
| Guarani<br>Gujarati<br>Hausa<br>Herero<br>Hindi<br>Hiri Motu<br>Hrwatski<br>Ido<br>Interlingua (Internationa<br>Interlingue              | 7178<br>7185<br>7265<br>7290<br>7273<br>7279<br>6779<br>7379<br>1)7365<br>7365         |
| Guarani<br>Gujarati<br>Hausa<br>Herero<br>Hindi<br>Hiri Motu<br>Hrwatski<br>Ido<br>Interlingua (Internationa<br>Interlingue<br>Inuktitut | 7178<br>7185<br>7265<br>7290<br>7273<br>7279<br>6779<br>7379<br>1)7365<br>7365<br>7385 |

| Inupiag                     | 7375         |
|-----------------------------|--------------|
| Irish                       | 7165         |
| Íslenska                    | 7383         |
| Italiano                    | 7384         |
| lvrit                       | 7269         |
| Japanese                    | 7465         |
| Javanese                    | 7486         |
| Kalaallisut                 | 7576         |
| Kannada                     | /5/8         |
| Kasalah                     | 7505         |
| Kernewek                    | 7587         |
| Khmer                       | 7577         |
| Kinyarwanda                 | 8287         |
| Kirghiz                     | 7589         |
| Komi                        | 7586         |
| Korean                      | 7579         |
| Kuanyama; Kwanyama          | 7574         |
| Kurdish                     | 7585         |
| Lao                         | 7679         |
| Latina                      | 7665         |
| Latvian                     | 7686         |
| Letzeburgesch;              | 7666         |
| Limburgan; Limburger        | 7673         |
| Lingala                     | 7678         |
| Lithuanian                  | 7684         |
| Luxembourgish;              | /666<br>7775 |
|                             | 7771         |
| Magyar                      | 7785         |
| Malavalam                   | 7776         |
| Maltese                     | 7784         |
| Manx                        | 7186         |
| Maori                       | 7773         |
| Marathi                     | 7782         |
| Marshallese                 | 7772         |
| Moldavian                   | 7779         |
| Mongolian                   | 7778         |
| Nauru                       | 7865         |
| Navaho; Navajo              | 7886         |
| Ndebele, North              | 7868         |
| Ndebele, South              | 7882         |
| Ndonga                      | 7871         |
| Negerianus                  | 7869         |
| Norsk                       | 7879         |
| Northern Sami               | 8369         |
| North Ndebele               | 7868         |
| Norwegian Nynorsk:          | 7878         |
| Occitan; Provencal          | 7967         |
| Old Bulgarian; Old Slavonic | 6785         |
| Oriya                       | 7982         |
| Oromo                       | 7977         |
| Ossetian; Ossetic           | 7983         |
| Pali                        | 8073         |
| Panjabi                     | 8065         |
| Persian                     | 7065         |
| Polski<br>Dantuzu î         | 8076         |
| Fortugues                   | 8084         |
|                             |              |

| Pushto                 | 8083                      |
|------------------------|---------------------------|
| Russian                | 8285                      |
| Quechua                | 8185                      |
| Raeto-Romance          | 8277                      |
| Romanian               | 8279                      |
| Rundi                  | 8278                      |
| Samoan                 | 8377                      |
| Sango                  | 8371                      |
| Sanskrit               | 8365                      |
| Sardinian              | 8367                      |
| Serbian                | 8382                      |
| Shona                  | 8378                      |
| Shaip                  | 8381                      |
| Sindhi                 | 8368                      |
| Sinhalese              | 8373                      |
| Slovensky              | 8373                      |
| Slovenian              | 8376                      |
| Somali                 | 8379                      |
| Sotho: Southern        | 8384                      |
| South Ndebele          | 7882                      |
| Sundanese              | 8385                      |
| Suomi                  | 7073                      |
| Swahili                | 8387                      |
| Swati                  | 8383                      |
| Svenska                | 8386                      |
| Tamlog                 | 8476                      |
| Tabitian               | 0470                      |
| Taille                 | 8471                      |
| Tamil                  | Q/45                      |
| Tatan                  |                           |
| Talugu                 | 0101                      |
| Thei                   | 0470                      |
| Tibotan                | 0 <del>1</del> 72<br>2279 |
| Tigripuo               | 0077                      |
| Tongo (Tongo Islando)  | 0470                      |
| Toonga (Tonga Islands) | 0/07                      |
| Taurana                | 0470                      |
| Türkee                 | 0110                      |
| Turkçe                 | 0402<br>0475              |
| Turkinen               | 0475                      |
| IWI<br>Llizbur         | 0571                      |
| Ulgnur                 | 0571                      |
| Ukrainian              | 0575                      |
| Urdu                   | 0502                      |
| Uzdek<br>Vista susses  | 0/70                      |
| Vietnamese             | 86/3                      |
| Volapuk                | 86/9                      |
| vvalioon               | 0/00                      |
| vvelsn<br>\A/alaf      | 0709                      |
| VVOIOT                 | 8//9                      |
|                        | 0072                      |
| Tiddish<br>Yamulaa     | 89/3                      |
|                        | 0005                      |
| Zulu                   | 9085                      |
|                        |                           |
|                        |                           |
|                        |                           |

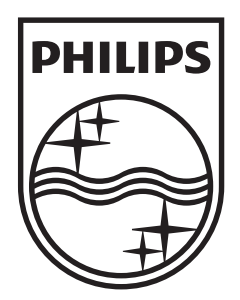

© 2010 Koninklijke Philips Electronics N.V. All rights reserved. sgptt\_1023/12\_v3